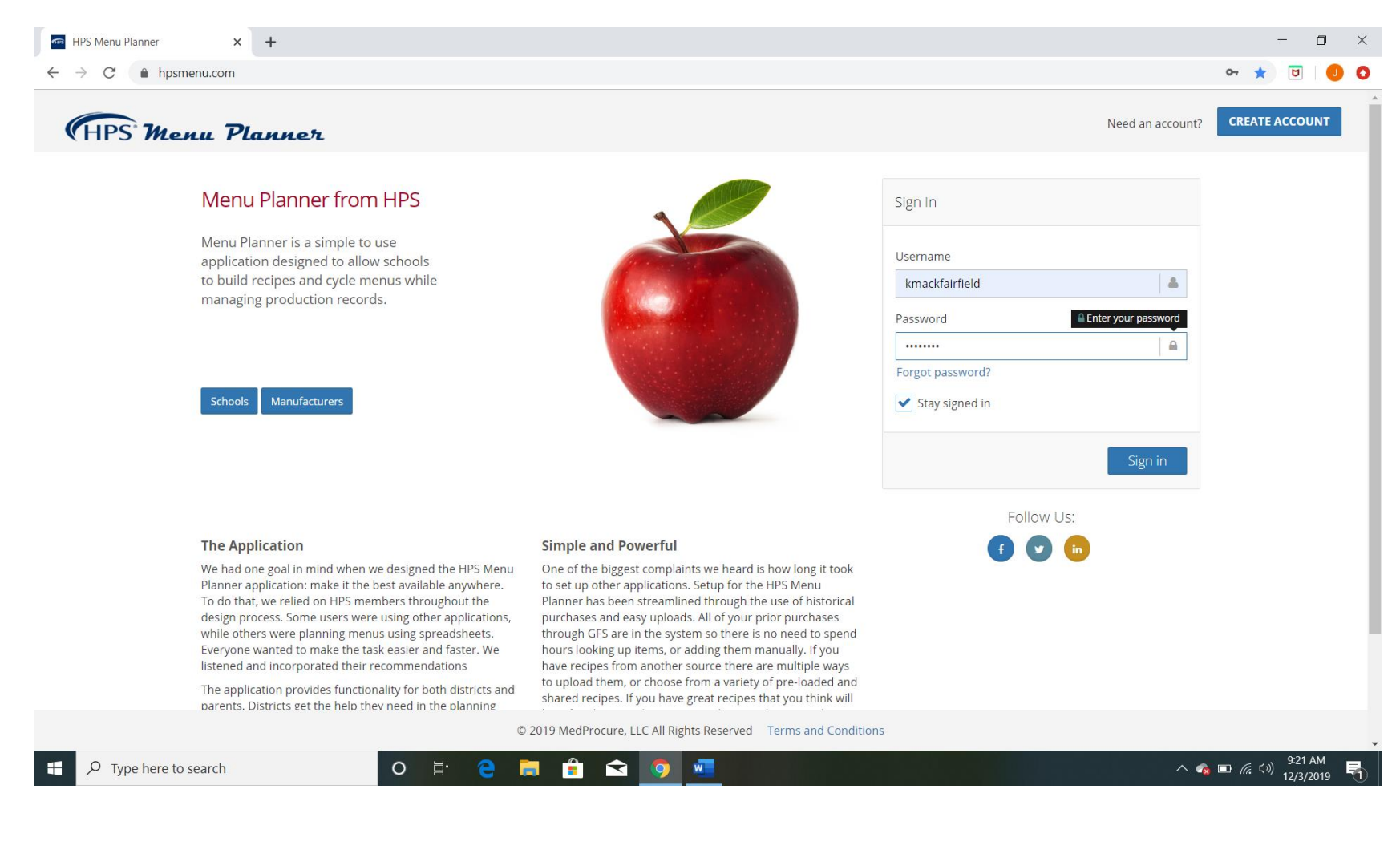

- **Step 1.** Go to the website hpsmenu.com
- Step 2. Enter in your username:\_\_\_\_\_
- Step 3. Enter in your password:
- Step 4. Click the Sign in button

| ylyn MacKillop               | Home / Home                                                                                                    |                                                    |                                                                      | School View: Millersburg Elementary-Middle School 🔻 Reset View                  |  |
|------------------------------|----------------------------------------------------------------------------------------------------|----------------------------------------------------|----------------------------------------------------------------------|---------------------------------------------------------------------------------|--|
| Home                         | Welcome to HPS Menu Planner!                                                                                                    | Welcome Changes                                    | Ju R                                                                 | seports                                                                         |  |
| Ingredients                  | Welcome to the HPS Menu Planner!                                                                                                    |                                                    | Pro                                                                  | duction Record Reports                                                          |  |
| Recipes                      | The HPS Menu Planner is built exclusively for HPS Members. Our goal is to<br>it comes to managing and monitoring your school lunch program, from cyc                                                                                                    | serve your needs when<br>the menus, to nutritional |                                                                      | Week's Production - Export Production Records for the specified week            |  |
| Menus                        | will help your program meet all that is required of it, from the district level                                                                                                    | all the way to the USDA.                           |                                                                      | Week's Cook Book - Cook Book for all recipes needed for the week                |  |
| Menu Cycles<br>Menu Schedule | we are working on a number of ennancements and features that will be ro<br>several months, including mobile apps (both iOS and Android), which are g<br>and their ability to quickly and easily view scheduled meals and monitor m<br>Additionally use will be building out our sports and execute the will be will |                                                    | 6 Cent Worksheet Export - This week's USDA Worksheet Export          |                                                                                 |  |
| Production Menu Schedule     | Additionally, we will be building out our reports and exports list, which will here on your dashboard.                                                                                                    | be made available right                            |                                                                      | Entree Only Report - Get just the Entrees from Menu Schedule for a school.      |  |
| Items to Order               | we invite you to give us reedback on now we may improve the application to use—it is your tool, after all!                                                                                                    | and make it even easier                            | Menu Engineering Report - Export cost & usage information from produ |                                                                                 |  |
| Manufacturers                | IT Calendar Publishing Guide                                                                                                    |                                                    | lten                                                                 | n Reports                                                                       |  |
| , Distributors               | Edit Enrollment Import Allergen List                                                                                                    |                                                    |                                                                      | My Items List - Export Items that we have purchased in the last year            |  |
| Discussion Board             |                                                                                                    |                                                    |                                                                      | Item Detail Report - All details regarding specific item                        |  |
|                              |                                                                                                    |                                                    |                                                                      | Item Production History Report - An item's serving history from production.     |  |
|                              |                                                                                                    |                                                    |                                                                      | Label Report - An item's distributor, manufacturer, and description information |  |

**Step 5.** Click on *Ingredients*. (Note: You generally don't need to do anything in the ingredient tab unless you need to update ingredient information, look for PFS, upload picture for website, or rename item for published menu. If you are wanting to start making menus, start with *Recipes*.)

| 71      |            |                                         |             |                            |                |                                                |         |                                                                                                    |                                  |          |
|---------|------------|-----------------------------------------|-------------|----------------------------|----------------|------------------------------------------------|---------|----------------------------------------------------------------------------------------------------|----------------------------------|----------|
| ea Plas |            | within / Dumband                        |             |                            |                |                                                |         |                                                                                                    | Chanten Voter - Chanten Sch      |          |
|         |            |                                         |             |                            |                |                                                |         |                                                                                                    |                                  |          |
|         | B          | and impredient Table                    |             |                            |                |                                                |         |                                                                                                    |                                  |          |
|         | Q,         | Retor Search                            |             |                            |                |                                                |         |                                                                                                    | Prechased Irems Colid Ia eritine | Research |
|         | -          | Dist Neme                               | Olat Item # | + Menuf Neme               | ) Menuf Item # | O Description                                  | Country | Category                                                                                                    | SubCategory                      | ் De     |
|         |            | Positile Series Dairy                   |             | Prairie Farms              |                | 1% Snewberry Milk                              |         | DAIRY                                                                                                    |                                  | 6        |
|         |            | Prairie Farma Dairy                     |             | Prairie Farma              |                | 1% Chocolase Milk                              |         | DAIRY                                                                                                    |                                  | 6        |
|         |            | Prairie Forms Bairy                     |             |                            |                | 1 % White MTK                                  |         |                                                                                                    |                                  | E        |
|         | <u>A</u> 0 | Platta Profiline                        | 02544       |                            | 07544          | Pickle Silves                                  |         |                                                                                                    |                                  | E.       |
|         | 0.14       | Piezza Produce                          | 04134       | PETERSON FARMS FRESH, INC. |                | Apple slices - 2 oc                            | US      | PRODUCE                                                                                                    |                                  | G        |
|         | v          | Pozza Product                           | 08139       |                            |                | Urange Uhaice 138 ct                           |         | PRODUCE                                                                                                    | FRESH CITEUS                     | 6        |
|         | 01         |                                         | 100012      | OUTO FOODS                 | 100061         | Cheeze, Cheddar, Yellow, Reduced Fat, Shredded | USA     | PRODUCE                                                                                                    | FRESH STALK VEGETABLES           | E        |
|         |            | United States Department of Agriculture | 100012      | CAITO FOODS                | 109561         | O lesse. Cheddar Reduced fat, Shredded         |         | PRODUCE                                                                                                    | MISC FRESH VEGETABLES            |          |
| rd .    | 0          | United States Department of Agriculture | 100236      | CNITO FOODS                | 290479         | CHEESE, AMERICAN BLENDED, VELLOW, SKIM, SLICED |         | PRODUCE                                                                                                    | FRESH HERES                      | 6        |
| Ø       | 9          | United States Department of Agriculture | 100117      | USD4                       | 100117         | CHICKEN FAJITA STRIPS, COOKED, FROZEN          |         | POLICTRY                                                                                                    |                                  | E        |
|         | A B        | Gurdun Food Service                     | 100129      | RED GOLD                   | GP3Y599        | KETCHUP CAN 33 FCY 540 CRWINCOLL               |         | GROCERY                                                                                                    | KETCHUP                          | E        |
|         |            | United States Department of Agriculture | 100212      | USDA COMMODITIES           | 100212ppmm     | FRUIT MIXED 6 10                               |         | GROCERY                                                                                                    | CANNED FRUITS                    | E        |
|         |            | United States Department of Agriculture | 100225      | USD4, COMMODITIES          | 1002250cmm     | Cicad Pears 6-10                               |         | GROCERY                                                                                                    | CANNED FRUITS                    | E        |
|         | e M        | Disked States Department of Agriculture | 100241      | LINDA.                     | 100241         | Positives, direct rays, Frances                | LISA    |                                                                                                    | FROPPN FRUITS                    | E        |
|         | 9 M        | United States Department of Agriculture | 100256      | USD4                       | 100256         | Strawberries, dioed, Cups, frozen              | USA     |                                                                                                    | FROZEN FRUITS                    | Ø        |
|         |            | United states Department of Agriculture | 100407      | USDA COMMODITIES           | 10040700mm     | Uneen ideans and                               |         | GHOCERY                                                                                                    | CATINED VEGETABLES               | e        |
|         |            | United States Department of Agricologie | 100850      | USD4 COMMOD/TIPS           | 100550.cmm     | PEAK FR7N ND                                   |         | FR:07FN                                                                                                    | FROZEN VEGETABLES                | E        |
|         |            | United States Department of Agriculture | 100357      | USDA COMMODITIES           | 100057         | Oven Tries                                     |         |                                                                                                    |                                  |          |
|         | -          | Gander Hood service                     | 100640      | ADVANCEMERRE               | 10000010164    | FORK KIB THY OKD BBQ ON 100 2.52 GHS           | us      | MEAI                                                                                                    | COUKED PORK MITTES               | E        |
|         | ~          | Ghirdon Enodi Service                   | 100650      | ADV21/CF0/FFRF             | 10000010155    | REFERENCED WISOY ON 90-2 57 (SCHC              | 115     | MFAT                                                                                                    | COOKED BEEF PATTIES MEATLOAF     | v        |
|         | ×          | Gordon Food Service                     | 100750      | ADVANCEPIERIC              | 10000010575    | PORK PTY CHOPPETTE WORAIN 64-0.752             | US      | MEAT                                                                                                    | COOKED PORK PATTICS              | 8        |
|         | -          | Gordon Hood Service                     | 100/50      | ADV/MCERERE                | 10000010575    | PORCEIVENUES IN 643.52                         | US      | MEAL                                                                                                    | COURED PORK PATTIES              | 6        |
|         | A          | Gordon Food Service                     | 100811      | CAMPRELL ECODIFERICE       | 510000007      | JUNCE CAN TOM TOO 45-5 SELT CAMP               |         | REVERSIGE                                                                                                    | CAMINED RTD SINGLE SERVE         | T.       |
|         | AR         | Gordon Food Service                     | 101346      | CAMPBELL FCODSERVICE       | 000001266      | SOUP CRM OF MUSI-IRM 12-5 CAMP                 |         | GROCERY                                                                                                    | SOURS CANNED DRY                 | 6        |
|         |            | Constant local location                 | 101.441     |                            | 1984           | CONTRACTOR OF A DECISION OF A DECISION         |         | No. of the local division of the local division of the local divis |                                  |          |

**Step 6.** Search for item in the search bar. Typically, you will search with the GFS or USDA commodity number. You could also do a general search "chicken" or search by manufacturer "Tyson." Click *Reset Search* to search for item another item or to re-start search.

|     | Delail × G                         | Or fine Orde  | ing ×              | G 857571_3LEPOF       | 🗙 🔤 Purchased              | ×G                                                                                                    | country fresh foodservice 33965 🗙 📔 🚱 | Smert Snacks Product Calculator 🗴 🕂 |                          | - <b>J</b> ×    |
|-----|------------------------------------|---------------|--------------------|-----------------------|----------------------------|----------------------------------------------------------------------------------------------------|---------------------------------------|-------------------------------------|--------------------------|-----------------|
| ÷   | → C ① 🔒 hpsmenu.com/#              | ≠/ingredients |                    |                       |                            |                                                                                                    |                                       |                                     | Q \$                     | 0 🖌 🖬 🍎 1       |
|     | Apos 🔅 Malling lists service. 関 wv | ww2.k12foocso | rvi. 😰 KläFoodstr  | vice 🔄 ProcessorLink  | 🚥 Welsoms, Kaylyn 🏧 Men    | u Planner M Inbox (5) km                                                                                        | ockil 📄 Buildted To De List           |                                     |                          | Cther bookmarks |
| ¢   | HPS Menu P                         | lanne         | er                 |                       |                            |                                                                                                    |                                       |                                     |                          | % ⊕ ≡           |
| Кау | lyn MacKillop                      | Home /        | / Ingredients / F  | urchased              |                            |                                                                                                    |                                       | Chan                                | ge View: Choose a School | ·               |
| #   | Home                               | 11 Pu         | irchased Ingred    | ient Table            |                            |                                                                                                    |                                       |                                     |                          |                 |
| 74  | Ingredients                        | Q             | 123456             | 5                     | Reset Search               |                                                                                                    |                                       | Purchased Items                     | Child Nutrition Research | Add New         |
| Ľ   | Recipes                            |               |                    |                       |                            |                                                                                                    |                                       | All Items                           |                          |                 |
| ø   | Menus                              |               | Dist Name          | O Dist Item #         | Manuf Name                 | Manuf Item                                                                                                    | Description                           | Cour Purchased Items<br>My Items    | SubCategory              | Detail          |
| С   | Menu Cycles                        |               |                    |                       |                            | 1                                                                                                    | to matching records found             |                                     |                          |                 |
| Ċ   | Menu Schedule                      | Sho           | wing 0 to 0 of 0 a | entries (filtered fro | om 1,334 total entries)    |                                                                                                    |                                       |                                     |                          | Previous Next   |
|     | Production                         |               |                    |                       |                            |                                                                                                    |                                       |                                     |                          |                 |
| ø   | Schools                            |               |                    |                       |                            |                                                                                                    |                                       |                                     |                          |                 |
|     | Manufacturers                      |               |                    |                       |                            |                                                                                                    |                                       |                                     |                          |                 |
|     | Distributors                       |               |                    |                       |                            |                                                                                                    |                                       |                                     |                          |                 |
| 쓥   | Users                              |               |                    |                       |                            |                                                                                                    |                                       |                                     |                          |                 |
| •   | Discussion Board                   |               |                    |                       |                            |                                                                                                    |                                       |                                     |                          |                 |
|     | 0                                  |               |                    |                       |                            |                                                                                                    |                                       |                                     |                          |                 |
|     |                                    | 5 B B         |                    |                       |                            |                                                                                                    |                                       |                                     |                          |                 |
|     |                                    |               |                    |                       |                            |                                                                                                    |                                       |                                     |                          |                 |
|     |                                    | 11.           |                    |                       |                            | والمستعد والمستعد والمستعد والمستعد والمستعد والمستعد والمستعد والمستعد والمستعد والمستعد والمستعد والمستعد وال |                                       |                                     |                          |                 |
|     |                                    | Powere        | d By MedProcure    | © 2019 MedProcu       | ure, LLC. Terms and Condit |                                                                                                    |                                       |                                     |                          |                 |
|     | , P Type here to search            |               | 0 Þ                |                       | i 👩 🖪 🧟 🔿                  | 🤣 📲                                                                                                    |                                       |                                     | ()<br>• • •              | ▲ ,# 0× 302 PM  |

**\*\*Note\*\*** If you search for an item and get the message "*No matching records found*," click on *Purchased Items* and then choose *All Items* from the drop-down list. (Purchased items is the default and will only search items the corporation has previously purchased from GFS.)

Unofficial guide created by Kaylyn MacKillop, MS, RD, CD, SNS and Jennifer Herrold, SNS. January 2020. Not associated with HPS in any way.

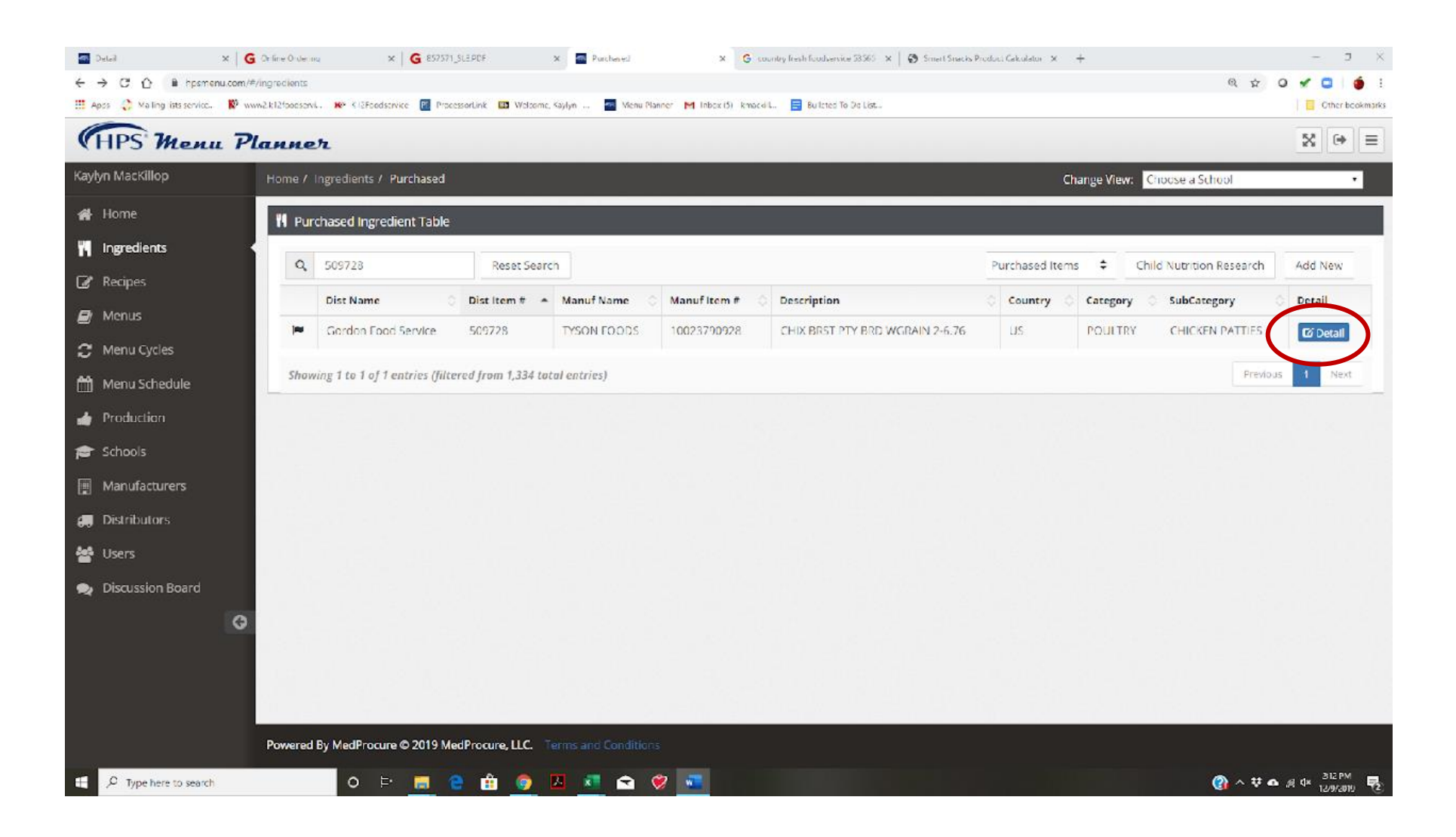

Step 7. Once you have found the item you are looking for, click the blue Detail.

Unofficial guide created by Kaylyn MacKillop, MS, RD, CD, SNS and Jennifer Herrold, SNS. January 2020. Not associated with HPS in any way.

| au Planet Bit Role     Image: Role     Image: Role        Image: Role        Image: Role           Image: Role <th>ng lists service 🕅 www2.k12food</th> <th>servi Ҟ K12Foodservice 📳 Pro</th> <th>ocessorLink 📴 Welcome, Kaylyn –</th> <th>Menu Planner M Ini</th> <th>sox (5) - kmackill 📑 Bulleted To Do List</th> <th>G Other</th>                                                                                                    | ng lists service 🕅 www2.k12food                       | servi Ҟ K12Foodservice 📳 Pro    | ocessorLink 📴 Welcome, Kaylyn –                                                                     | Menu Planner M Ini            | sox (5) - kmackill 📑 Bulleted To Do List               | G Other                                                                                                    |
|----------------------------------------------------------------------------------------------------|-------------------------------------------------------|---------------------------------|----------------------------------------------------------------------------------------------------|-------------------------------|--------------------------------------------------------|----------------------------------------------------------------------------------------------------|
| Note of particle (see and the second second sec | ı Planner                                             |                                 |                                                                                                    |                               |                                                        | 8                                                                                                    |
| Image: Section Section Sect | Home / Ingredients / Detail                           |                                 |                                                                                                    |                               |                                                        | School View Fairfeid (r. Gr. High School • Reset                                                                                                    |
| Image: Control and and and and and and and and and and                                                                                                    | 1 Item Detail                                         |                                 |                                                                                                    |                               |                                                        |                                                                                                    |
| Avergeine Outstatt 200 0000000000000000000000000000000                                                                                                    | i de                                                  |                                 |                                                                                                    |                               | Onid Nuoriton Research Canadana My Price Espert CE Edu | Nutrition Facts                                                                                                    |
| No densition Out (MST 17) 400 (MSLAN2 4.5)     Diminisor Name: Out (MST 17) 400 (MSLAN2 4.5)     Diminisor Name: Mondentere Revision   Mondentere Revision Mondentere Revision   Mandentere Revision Mondentere Revision   Mandentere Revision Mondentere Revision   Mandentere Revision Mondentere Revision   Mandentere Revision Mondentere Revision   Mandentere Revision Mondentere Revision   Mandentere Revision Mondentere Revision   Mandentere Revision Mondentere Revision   Mandentere Revision Mondentere Revision   Mandentere Revision Mondentere Revision   Mandentere Revision Mondentere Revision   Mandentere Revision Mondentere Revision   Mandentere Revision Mondentere Revision   Mandentere Revision Mandentere Revision   Mandentere Revision Mandentere Revision   Mandentere Revision Mandentere Revision   Mandentere Revision Mandentere Revision   Mandentere Revision Mandentere Revision   Mandentere Revision Mandentere Revision   Mandentere Revision Mandentere Revision   Mandentere Revision Mandentere Revision   Mandentere Revision Mandentere Revision   Mandentere Revision Mandentere Revision   Mandentere Revision Mandentere Revision   Mandentere Revision Mandentere Revision   Mandentere Revision Mandentere Revision   Mandent                                                                                                    | Description                                           | CHOLERST PTV ERD WGRAIN 2-6.76  |                                                                                                    |                               |                                                        | Amount Per Serving                                                                                                    |
| Durbucher hanni Green housing on the solution   Mandaction hanni Mandaction faith   Mandaction hanni Mandaction faith   Mandaction faith Mandaction faith   Mandaction faith Mandaction faith   Mandaction faith Mandaction faith   Mandaction faith Mandaction faith   Mandaction faith Mandaction faith   Mandaction faith Mandaction faith   Mandaction faith Mandaction faith   Mandaction faith Mandaction faith   Mandaction faith Mandaction faith   Mandaction faith Mandaction faith   Mandaction faith Mandaction faith   Mandaction faith Mandaction faith   Mandact                                                                                                    | My Description:                                       | CHIX BRST PTY BRD WGRAIN 2-6.76 |                                                                                                    |                               |                                                        | Calories                                                                                                    |
| Mandactiver Risei Table 10005   Gregory Polativer   Bond Type   Bond Type    Bond <t< td=""><td>Distributor Name:</td><td>Gordon Food Service</td><td>Dis</td><td>tributor Part Number:</td><td>509728</td><td>Tenal Fest 13.00g<br/>Seturated Fest 30.00g<br/>Tenas Set 0.00g</td></t<>                                                                                                    | Distributor Name:                                     | Gordon Food Service             | Dis                                                                                                 | tributor Part Number:         | 509728                                                 | Tenal Fest 13.00g<br>Seturated Fest 30.00g<br>Tenas Set 0.00g                                                                                                    |
| Metery Matter     Matter Matters     Matters main     Matters main     Matters main     Matters main     Matters main     Matters main     Matters main     Matters main     Matters main     Matters main     Matters main     Matters main     Matters main     Matters main        Matters main        Matters Matters                 Matters Matters                                                                                                    <                                                                                                    | Manufacturer Name:                                    | TYSON FOODS                     | Ma                                                                                                  | nufacturer Part Number:       | 10023790928                                            | Chalestend 45 00mg                                                                                                    |
| bardi Image: Image: Imag          | Category                                              | POULTRY                         | Sub                                                                                                 | Categoryt                     | CHICKEN PATTIES                                        | Total Carbonydrate 11/0g                                                                                                    |
| Preparation Instructions   Preparation Instructions     Preparation Instructions     Preparation Instructions     Preparation Instructions     Preparation Instructions     Preparation Instructions     Preparation Instructions     Preparation Instructions     Preparation Instructions     Preparation Instructions     Preparation Instructions        Preparation Instructions        Preparation Instructions                    Preparation Instructions              Preparation Instructions              Preparation Instructions                             Preparation Instructions                                                                                                    | Brand:                                                | Tyson                           | Cox                                                                                                 | entry of Origin:              | us                                                     | Total Super 0.00g                                                                                                    |
| New System   Server on a burn with various condiments.     Discussion     Description     Preparation function     Connection     Serving Suggestion:     Serving Suggestion:       Preparation functions:     Preparation functions:  Preparation functions:     Preparation function:     Preparation function:  Preparation function:  Preparation function:  Preparation function:  Preparation function: Preparation function: Preparation function: Preparation functi                                                                                                    | Preparation Instruction     Preparation Type     Bais | 5                               |                                                                                                    |                               |                                                        | r Bellowing<br>Erelicioni 1800mg<br>Persenue 200.00mg<br>Persenue 200.00mg<br>*** Belly Visio (190mk, picture methionalistic anning of bodycer Buest or a taky der, 1200 outside activy to well for preserver<br>activation                                                                                                    |
| Since on a burn with various condiments.       PREAMBUTDID: Logistic secondingly.Conventional Diverbit 10         Preparation Type:       Connection         Connection       Preparation Instructions:         Serving Suggestionia:       Preparation Instructions:         Preparation Type:       Preparation Instructions:         Serving Suggestionia:       Preparation Instructions:         Preparation Type:       Preparation Instructions:         Market Condiments.       Preparation Instructions:         Preparation Instructions:       Preparation Instructions:         Market Components Notees (SLE)       Preparation Instructions:         Market Component Notees (SLE)       Preparation Instructions:         Market Component Notees (SLE)       Preparation Instructions:                                                                                                    | Serving Suggestions:                                  |                                 | Preparation Instructions:                                                                           |                               | Precautions:                                           |                                                                                                    |
| Image: Connection     Serving Suggestions:   Preparation Instructions   Serving Suggestions:   Preparation Instructions (SILE)   Medi Component Notes (SLE)   Image: Sint Notes (SLE)   Image: Notes (SLE)   Image: Notes (SLE) Image: Notes (SLE) Image: Note (SLE) Image: Note (SLE) Image: Note (SLE) Image: Note (SLE) Image: Note (SLE) Image: Note (SLE) </td <td>Serve on a bun with verious con</td> <td>diments.</td> <td>PREPARATION: Appliances vary, adjust accommon, et al2014 from finanen.</td> <td>rðingly.Conventional Oven8-10</td> <td></td> <td>N Alergen Information: O</td>                                                                                                    | Serve on a bun with verious con                       | diments.                        | PREPARATION: Appliances vary, adjust accommon, et al2014 from finanen.                              | rðingly.Conventional Oven8-10 |                                                        | N Alergen Information: O                                                                                                    |
| Preparation Type:   Connection   Serving Suggestions:   Serving Suggestions:   Descriptions:   Descriptions:<                                                                                                    |                                                       | Å                               | 6                                                                                                   | k                             | 1                                                      | Ecc. importAler                                                                                                    |
| Convestion       Preparation Instructions       Precautions         Serving Suggestions:       Preparation Instructions       Precautions         There on a bun with various condiments.       Precautions()       Precaution (), edgestion (), edgestion (), ed                                                                                                    | Preparation Type:                                     |                                 |                                                                                                    |                               |                                                        |                                                                                                    |
| Derving suggestionsi         Preparation Instructionsi         Precautionsi         Precautionsi         Precautionsi           Serving suggestionsi         Environment         Environment         <                                                                                                    | Convection                                            |                                 |                                                                                                    |                               |                                                        | While more chicken water whole wheet for a implated one terrain yourging 7% or test of the following your or test of the following your or test of the following your or test of the following your or test of the following your or test of the following your or test of the following your or test of the following your or test of the following your or test of the following your or test of the following your or test of the following your or test of test of test |
| Meal Component Notes (SLE)                                                                                                    | Serving Suggestional                                  | dimants.                        | Preparation Instructions<br>PREPARATION: Applances vary, adjust acco<br>min. at 373/F from fittaen. | rdingy, Convection Oven6-8    | Precautions:                                           | estactives of basifile and turmering gardic power, natural flows, estion provider sail, taplot, estactively gibble<br>estactives of basifile and turmering gardic power, seeks flowating test in regulated at COMMAN LLINGTH<br>PRESENT, Vineau 309, Froe to consuming the work power, basifile and regreted and allergible should confirm the<br>impedient information and the actual label of the product. Individual work flowating basifiles and use the dot allergible should confirm the<br>impedient information and the actual label of the product. Individual source group conductant and or to do to acade<br>The largestoric and nucleicon information are provided by the Integration is being passed in sea securary and for inform<br>even net in any way unased or installed by GBS. The information are being passed in sea securary and for inform<br>purposed by GBS in no way gastandee the exactive or complements of the information and the ViNRANTIT<br>purposed of the securation of the State Integration is being passed in sea securary and for informa-<br>purposed by GBS in no way gastandee the exactive or complements of the information and the ViNRANTIT<br>purposed by GBS in no way gastandee the exactive or complements of the information and the ViNRANTIT                                                                                                    |
| 🗠 imga                                                                                                    | Meal Component Note                                   | as (SLE)                        |                                                                                                    |                               |                                                        | MORE OR INPULID: ALL IMPLIE WARRANTES OF MERCHANTABLITY AND RTHESS FOR A PARTICULAR PURPOS<br>DIRESSLY EXCLUDED.                                                                                                    |
|                                                                                                    |                                                       |                                 |                                                                                                    |                               |                                                        | Eel Images                                                                                                    |
|                                                                                                    | A Local Common and and the PET C                      |                                 |                                                                                                    |                               |                                                        |                                                                                                    |

Step 8. Scroll down to see more information about ingredient.

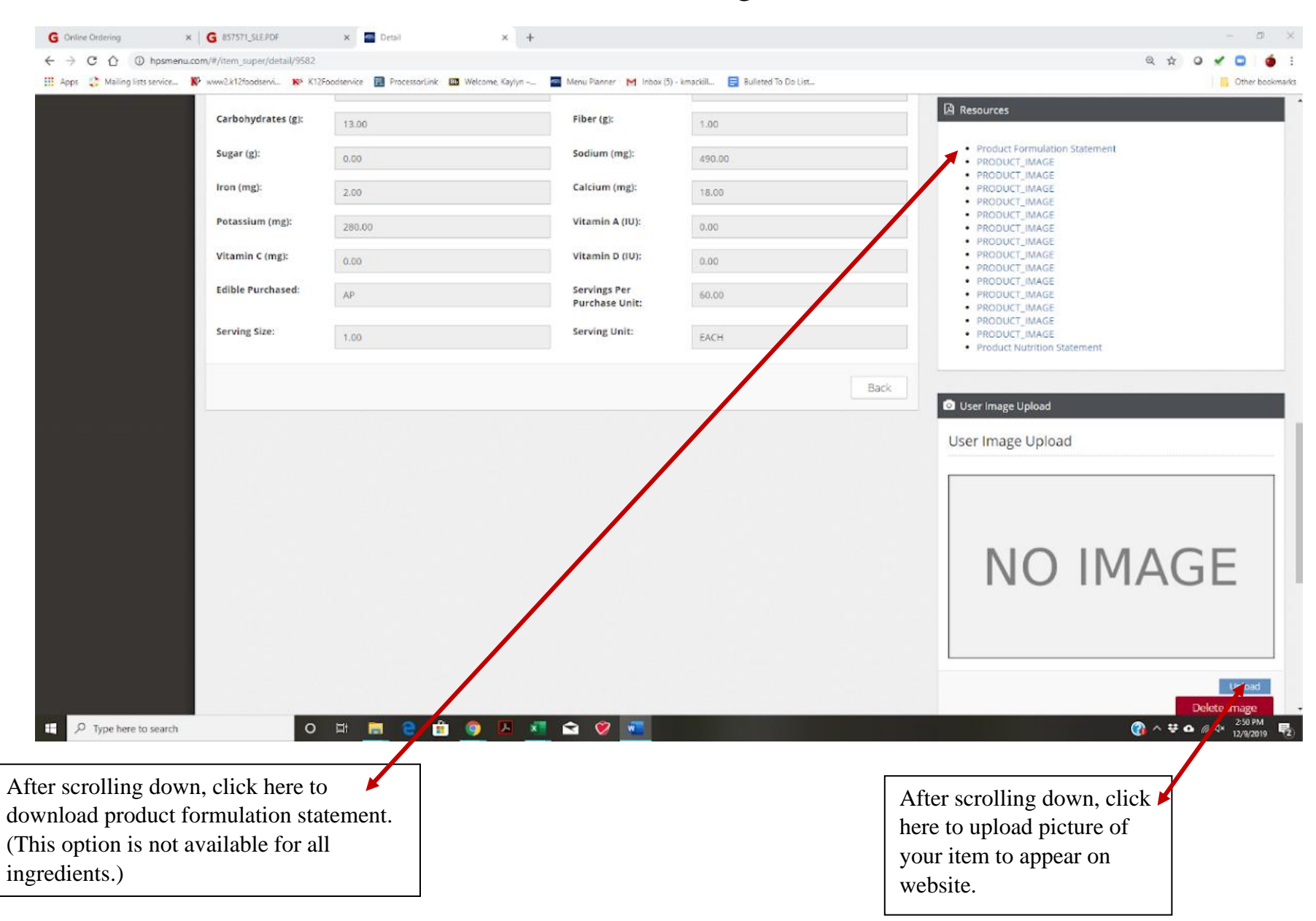

Unofficial guide created by Kaylyn MacKillop, MS, RD, CD, SNS and Jennifer Herrold, SNS. January 2020. Not associated with HPS in any way.

| (HPS Menu P          | lanner                          |                 |                                 |                          |                           |                                                                    | ⊠ ⊕ ≡                    |
|----------------------|---------------------------------|-----------------|---------------------------------|--------------------------|---------------------------|--------------------------------------------------------------------|--------------------------|
| Kaylyn MacKillop     | Home / Ingredients / D          | Detail          |                                 |                          |                           | School View: Northwood Middle School                               | ol 🔻 Reset View          |
| 🖀 Home               | 👖 Item Detail                   |                 |                                 |                          |                           |                                                                    |                          |
| <b>¶</b> Ingredients |                                 |                 |                                 | Child Nutrition Dessent  |                           | Nutrition Facts                                                    |                          |
| 🕼 Recipes            |                                 |                 |                                 | Child Nutrition Research |                           | 60 Servings per Case                                               | 1 00 FACH                |
| 🗐 Menus              | Description:                    | CHIX BRST PTY B | RD WGRAIN 2-6.76                | Amount Day Coming        | 1.00 EACH                 |                                                                    |                          |
| 😷 Menu Cycles        | Mu Descriptions                 |                 |                                 |                          |                           |                                                                    | 240.00                   |
|                      | My Description:                 | CHIX BRST PTY B | RD WGRAIN 2-6.76                |                          |                           |                                                                    | % Daily Value*           |
| 🛗 Menu Schedule      | Distributor                     | Cardon Food Sor | vice                            | Distributor Part         | F00728                    | Total Fat 13.00g                                                   | 20%                      |
| A Production         | Name:                           | Gordon Food Ser | Gordon Food Service             |                          | 303726                    | Saturated Fat 3.00g                                                | 15%                      |
|                      | Manufacturor                    |                 |                                 | Manufacturor             |                           | Trans Fat 0.00g                                                    |                          |
| 📜 Items to Order     | Name:                           | TYSON FOODS     |                                 | Part Number:             | 10023790928               | Cholesterol 45.00mg                                                | 15%                      |
| Manufacturers        |                                 |                 |                                 |                          |                           | <b>Sodium</b> 490.00mg                                             | 21%                      |
|                      | Category:                       | POULTRY         |                                 | SubCategory:             | CHICKEN PATTIES           | Total Carbohydrate 13.00g                                          | 5%                       |
| 🚚 Distributors       |                                 |                 |                                 |                          |                           | Dietary Fiber 1.00g                                                | 4%                       |
|                      | Brand:                          | Tyson           |                                 | Country of<br>Origin:    | US                        | Total Sugars 0.00g                                                 |                          |
|                      |                                 |                 |                                 | ongin.                   |                           | Protein 17.00g                                                     |                          |
| 0                    |                                 |                 |                                 |                          |                           | Vitamin D 0.00IU                                                   | 0%                       |
|                      | Preparation In                  | structions      |                                 |                          |                           | Calcium 18.00mg                                                    | 2%                       |
|                      |                                 |                 |                                 |                          |                           | Iron 2.00mg                                                        | 12%                      |
|                      | Duranting Trans                 |                 |                                 |                          |                           | Potassium 280.00mg                                                 | 8%                       |
|                      | Preparation Type:               |                 |                                 |                          |                           | * The Daily Value (DV) tells you how much a nutrier                | it in a serving of food  |
|                      | Bake                            |                 |                                 |                          |                           | contributes to a daily diet. 2,000 calories a day is us<br>advice. | ed for general nutrition |
|                      | Serving Suggestions:            |                 | Preparation Instru              | uctions:                 | Precautions:              |                                                                    |                          |
|                      | Serve on a bun with condiments. | various         | PREPARATION: A adjust according |                          | 👖 Allergen Information: 👔 |                                                                    |                          |

Step 9. To rename or edit any ingredient information click the blue *Edit*.

| (HPS Menu P      | lanner                                                    |                        |                                                                            |                                                                          |                                        |                                                                                                    | ⊠ ⊕ ≡                                           |
|------------------|-----------------------------------------------------------|------------------------|----------------------------------------------------------------------------|--------------------------------------------------------------------------|----------------------------------------|----------------------------------------------------------------------------------------------------|-------------------------------------------------|
| Kaylyn MacKillop | Home / Ingredients /                                      | Edit                   |                                                                            |                                                                          |                                        | School View: Northwood Middle Schoo                                                                                         | Reset View                                      |
| 倄 Home           | 📲 Item Edit                                               |                        |                                                                            |                                                                          |                                        |                                                                                                    |                                                 |
| Ingredients      |                                                           |                        |                                                                            |                                                                          |                                        | Nutrition Facts                                                                                                    |                                                 |
| 🕜 Recipes        |                                                           |                        |                                                                            | Lr                                                                       | IId Nutrition Research Export 2 Detail | 60 Servings per Case<br>Serving size                                                                                        | 1.00 EACH                                       |
| ┛ Menus          | Description:                                              | CHIX BRST PTY          | 3RD WGRAIN 2-6.76                                                          |                                                                          |                                        | Amount Per Serving                                                                                                    |                                                 |
| 🖁 Menu Cycles    | My Description:                                           |                        |                                                                            |                                                                          |                                        | Calories                                                                                                    | 240.00                                          |
| AA Manu Cabadula |                                                           | CHIX BRST FTTT         | SKD WGRAIN 2-0.76                                                          |                                                                          |                                        |                                                                                                    | % Daily Value*                                  |
|                  | Distributor                                               | Gordon Food Se         | rvice                                                                      | <b>Distributor Part</b>                                                  | 509728                                 | Total Fat 13.00g                                                                                                    | 20%                                             |
| 👍 Production     | Name:                                                     | Condonnioodiod         | Number:                                                                    |                                                                          |                                        | Saturated Fat 3.00g                                                                                                    | 15%                                             |
|                  | Mapufacturor                                              |                        |                                                                            | Manufacturor                                                             |                                        | Trans Fat 0.00g                                                                                                    |                                                 |
| 📜 Items to Order | Name:                                                     | TYSON FOODS            |                                                                            | Part Number:                                                             | 10023790928                            | Cholesterol 45.00mg                                                                                                    | 15%                                             |
| Manufacturers    |                                                           |                        |                                                                            |                                                                          |                                        | Sodium 490.00mg                                                                                                    | 21%                                             |
|                  | Category:                                                 | POULTRY                | SubCategory:                                                               |                                                                          | CHICKEN PATTIES                        | Total Carbohydrate 13.00g                                                                                                   | 5%                                              |
| 🚚 Distributors   |                                                           |                        |                                                                            |                                                                          |                                        | Dietary Fiber 1.00g                                                                                                    | 4%                                              |
| Discussion Deced | Brand:                                                    | Tyson                  |                                                                            | Country of                                                               | US                                     | Total Sugars 0.00g                                                                                                    |                                                 |
|                  |                                                           |                        | Origin:                                                                    |                                                                          |                                        | Protein 17.00g                                                                                                    |                                                 |
| G                |                                                           |                        |                                                                            |                                                                          |                                        | Vitamin D 0.00IU                                                                                                    | 0%                                              |
|                  | Preparation In                                            | structions             |                                                                            |                                                                          |                                        | Calcium 18.00mg                                                                                                    | 2%                                              |
|                  |                                                           |                        |                                                                            |                                                                          |                                        | Iron 2.00mg                                                                                                    | 12%                                             |
|                  |                                                           |                        |                                                                            |                                                                          |                                        | Potassium 280.00mg                                                                                                    | 8%                                              |
|                  | Serving Suggestion:<br>Serve on a bun witi<br>condiments. | <b>s:</b><br>h various | Preparation Instr<br>PREPARATION: /<br>adjust according<br>Oven8-10 min. a | ructions:<br>Appliances vary,<br>Jy.Conventional<br>t 400°F from frozen. | Precautions:                           | * The Daily Value (DV) tells you how much a nutrient<br>contributes to a daily diet. 2,000 calories a day is use<br>advice. | in a serving of food<br>d for general nutrition |

Step 10. To change how the ingredient appears on your published menu, edit the My Description field.

• In this example, you would probably want to change the *My Description* field to say, "Chicken Patty" or "Breaded Chicken" instead of "CHIX BRST PTY BRD WGRAIN 2-6.76."

| Nutrition             |                                       |                                |            | rementar for ore, in, primer, a tog resilia. Keep receive ultimer NEI WI, 13,23 LBS |
|-----------------------|---------------------------------------|--------------------------------|------------|-------------------------------------------------------------------------------------|
| Calories:             | 240.00                                | Protein (g):                   | 17.00      | Resources                                                                           |
| Fat (g):              | 13.00                                 | Saturated Fat<br>(g):          | 3.00       | Product Formulation Statement                                                       |
| Trans Fat (g):        | 0.00                                  | Cholesterol<br>(mg):           | 45.00      | PRODUCT_IMAGE     PRODUCT_IMAGE     PRODUCT_IMAGE     PRODUCT_IMAGE                 |
| Carbohydrates<br>(g): | 13.00                                 | Fiber (g):                     | 1.00       | PRODUCT_IMAGE     PRODUCT_IMAGE     PRODUCT_IMAGE     PRODUCT_IMAGE                 |
| Sugar (g):            | 0.00                                  | Sodium (mg):                   | 490.00     | PRODUCT_IMAGE     PRODUCT_IMAGE     PRODUCT_IMAGE                                   |
| lron (mg):            | 2.00                                  | Calcium (mg):                  | 18.00      | PRODUCT_IMAGE     PRODUCT_IMAGE     PRODUCT_IMAGE                                   |
| Potassium (mg):       | 280.00                                | Vitamin A (IU):                | 0.00       | PRODUCT_IMAGE     PRODUCT_IMAGE     Product Nutrition Statement                     |
| Vitamin C (mg):       | 0.00                                  | Vitamin D (IU):                | 0.00       |                                                                                     |
| Edible<br>Purchased:  | AP                                    | Servings Per<br>Purchase Unit: | 60.00      |                                                                                     |
| Serving Size:         | 1.00                                  | Serving Unit:                  | EACH       |                                                                                     |
|                       |                                       |                                | Bac Submit | >                                                                                   |
|                       |                                       |                                |            | -                                                                                   |
| Powered By MedProcur  | e © 2020 MedProcure, LLC. Terms and C | onditions                      |            |                                                                                     |

Step 11. When you have all the desired changes made, scroll to the bottom and click the blue *Submit* to save changes.